# Installing Python and Wing on a PC

JAN, 2014

### Overview

- You have to separately install two items on your computer.
  - 1. **Python**: You need to go to <u>http://www.python.org/</u> for this.
  - 2. Wing IDE: You need to go to <u>http://www.wingware.com/</u> for this.

# Installing Python On a PC

- 1. Python comes in two versions: Python 2 and Python 3. We will use Python 2.
- 2. The latest Python 2 release is Python 2.7.6. This is what you should download.

### 3. First check to see if Python 2.7.6 is already installed on your machine

- Open a command window and type "python"
- If Python 2.7.6 is already installed you will see a message such as Python 2.7.6 (default, Sep 18 2013, 15:08:59) [MSC v.1500 32 bit (Intel)] on win32 Type "help", "copyright", "credits" or "license" for more information.

### 4. If Python 2.7.6 is not installed:

- Go to http://www.python.org/download/
- Download and run Python 2.7.6 Windows Installer (python-2.7.6.msi) (accept all the install recommendations)

# Installing Wing On a PC

#### **1**. Wing is an Integrated Development Environment (IDE)

• Simplifies editing, running, and debugging Python programs

#### 2. Install Wing IDE 101 verson 5.0.2-1

- Go to <u>http://wingware.com/</u>
- Select the "Download" on the top right
- Select Version 5.0
- Select the "Wing IDE 101" tab (Wing 101 is free!)
- Download and run "Wing IDE 101 / Windows" (wingide-101-5.0.2-1.exe)

### **3**. You should be set. Now run Wing and in the Python shell window you should see a message such as:

ActivePython 2.7.6 (ActiveState Software Inc.) based on Python 2.7.6 (default, Sep 16 2013, 23:16:52) [MSC v.1500 32 bit (Intel)] on win 32 Type "help", "copyright", "credits" or "license" for more information.

#### Wing Tutorial

4.

• The Wing tutorial in Help -> Tutorial is very helpful and worth doing

# Configuring Wing On a PC

 There is a small chance that Wing is not "connected" to Python 2.7.6. (That is, you don't get the message about Python 2.7.6 in the Python shell window of Wing.)

### • In thus case, you can configure Wing/Python as follows:

- In the upper IDE window select "Edit -> Configure Python"
- Select the "Custom" button for the Python Executable
  - Browse to and select "c:\Python27\python.exe"
  - Close Wing, restart it, and confirm that 2.7.6 is running in the Python shell window

### Additional Help

• You can also watch the following video on installing Python and the Wing IDE on your machines: <u>http://www.youtube.com/watch?v=OrpavIGbkSw</u>

• In this video Python 3 and Wing IDE 101 v.4 are being installed. For our purposes, be sure to install Python 2.7.6 and Wing IDE 101 v.5.0.2-1!